<u>Главная | Сферум | Привязка учетной записи к Сферум в VK Мессенджере для школ |</u> Привязка учетных записей учащихся и родителей в дневнике к Сферум в VK Мессенджере

# Привязка учетных записей учащихся и родителей в дневнике к Сферум в VK Мессенджере

**Сферум** - это защищенная платформа для организации учебного процесса, дающая возможность коммуницировать всем его участникам различными способами.

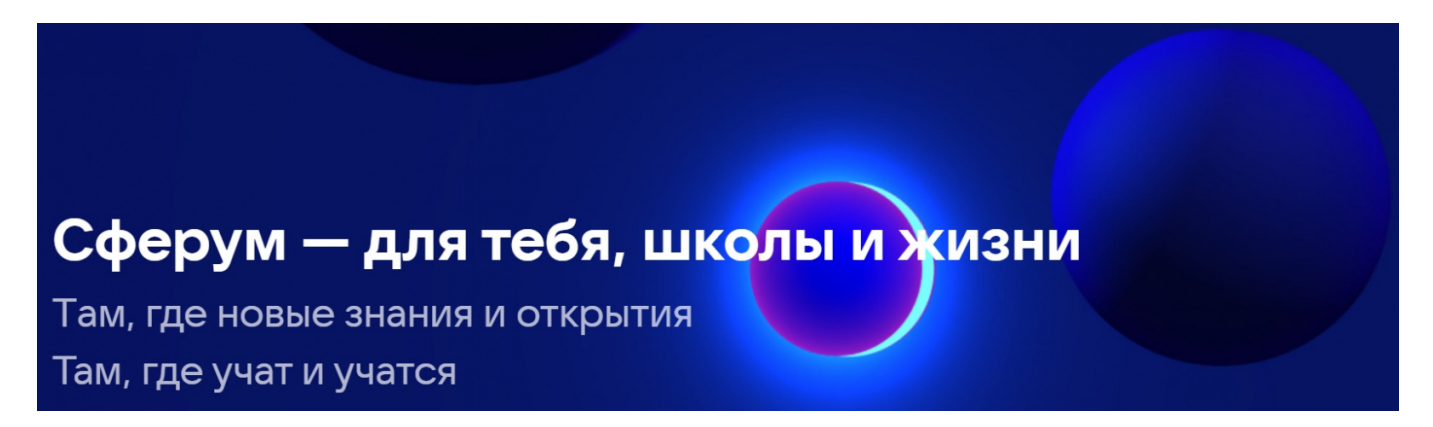

При использовании учебного профиля Сферум в VK Мессенджере может присоединяться к дистанционным урокам своего класса и участвовать в видеоконференциях всей школы, а также общаться в учебных чатах.

Родители могут пользоваться учебными чатами и присоединяться к звонкам внутри чата.

#### Для работы рекомендуем использовать Google Chrome и Яндекс.Браузер.

Для работы с чатами и полного набора функционала при подключении к дистанционному уроку необходимо привязать аккаунту VK ID к учетной записи. Привязать учетную запись в дневнике можно несколькими способами.

#### Способ 1

Авторизуйтесь в электронном дневнике, нажмите на свои инициалы в правом верхнем углу экрана и из выпадающего списка выберите пункт **«Настройки аккаунта»** (рис.1).

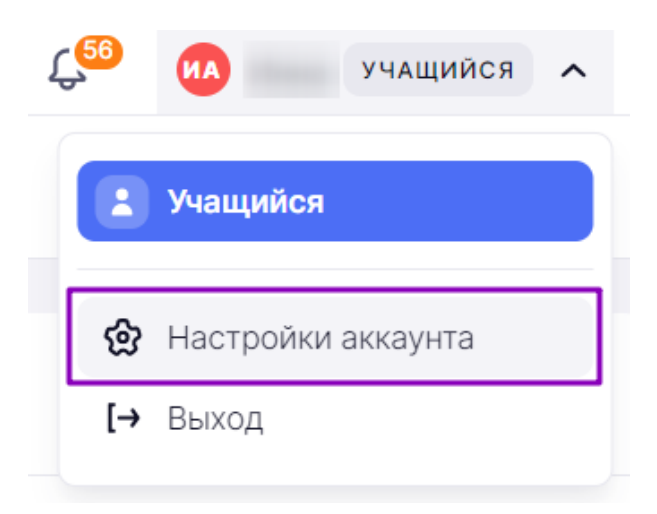

Рисунок 1. Выбор пункта «Настройки аккаунта»

Перейдите во вкладку «Безопасность» и нажмите на кнопку «Подключить» (рис.2).

| моя школа                                                    |            |
|--------------------------------------------------------------|------------|
|                                                              | [→ Выйти   |
| 🖁 Сервисы 🌜 Контакты 🖵 Устройства 🔷 Безопасность             |            |
| Внешние учетные записи<br>Сферум<br>Образовательная площадка | Подключить |

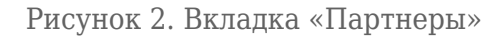

#### Способ 2

Авторизуйтесь в электронном дневнике и нажмите на пиктограмму в правом верхнем углу. Б. дневник О Библиотека Э Портфолио учащегося Э Справка

| Рисунок 3 | 3. I | Тереход | $\mathbf{K}$ | чатам |
|-----------|------|---------|--------------|-------|
|-----------|------|---------|--------------|-------|

Нажмите на кнопку «Перейти к подключению» (рис.4).

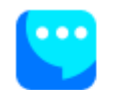

#### Мессенджер не подключен

Для работы мессенджера необходимо связать ваш аккаунт МЭШ с аккаунтом Сферум, чтобы общаться в чатах и проводить онлайн-звонки.

Сферум — это безопасное образовательное пространство, где вы сможете общаться только с участниками своей школы в закрытых чатах.

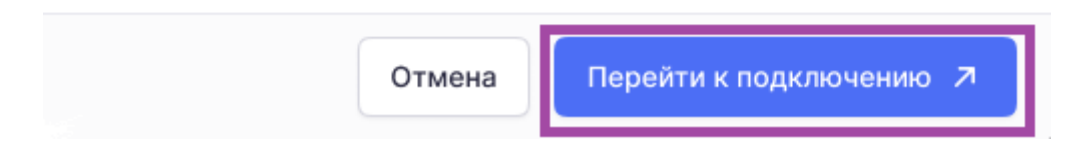

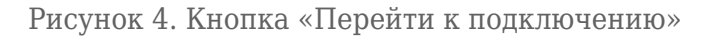

Войдите в мобильный дневник, перейдите в раздел «**Профиль**» и нажмите на «**Мессенджер**» (рис.5).

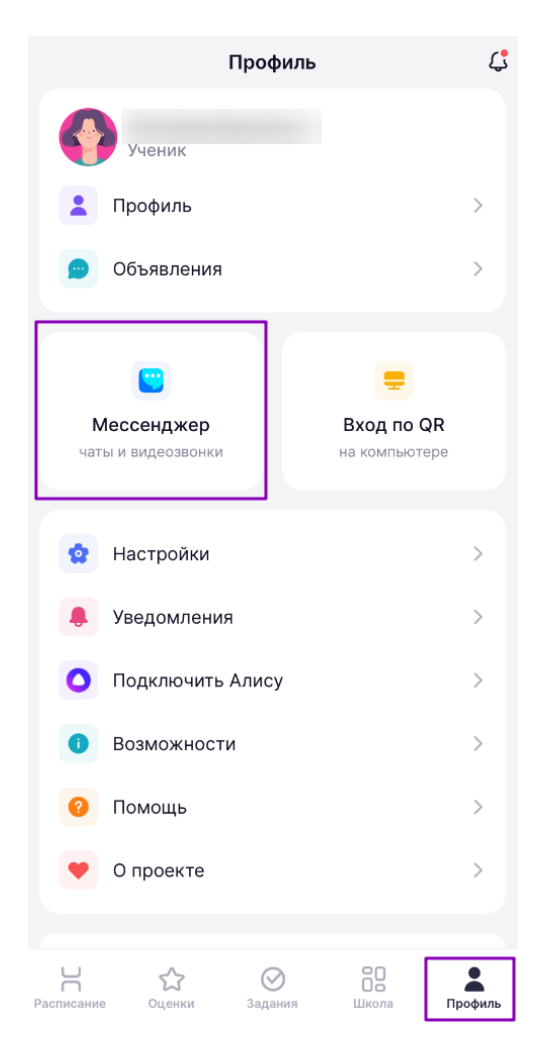

Рисунок 5. Раздел «Профиль»

В открывшемся окне нажмите на кнопку «Перейти к подключению» (рис.6).

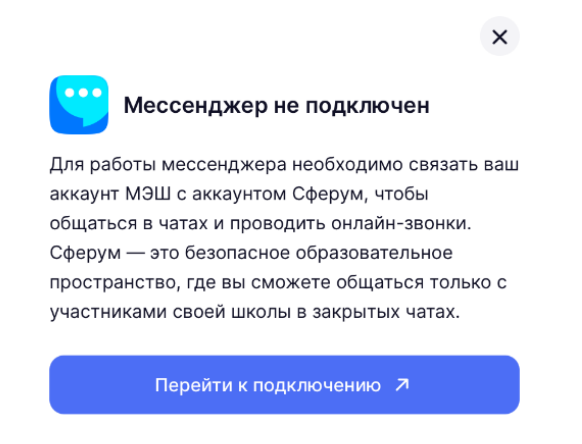

Рисунок 6. Кнопка «Перейти к подключению»

Нажмите на кнопку «Подключить» (рис.7).

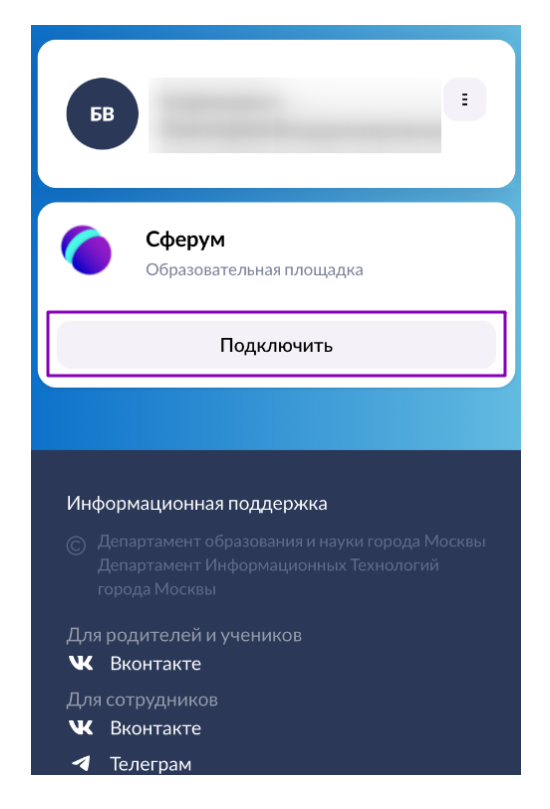

Рисунок 7. Кнопка «Подключить»

Следующие шаги по привязке учетной записи дневника к учебному профилю Сферум в VK Мессенджере будут зависеть от наличия у вас аккаунта VK ID и учебного профиля Сферум в VK Мессенджера.

**Обратите внимание!** Если на ваш номер телефона уже совершена привязка, то не пытайтесь привязать его к другой учётной записи, а авторизуйтесь по уже существующим данным.

## Привязка при наличии аккаунта VK ID

Если у вас есть аккаунт VK ID, то для дальнейшей привязки учетной записи вам необходимо выполнить несколько действий.

1. В открывшемся окне введите мобильный номер телефона, по которым вы регистрировались в VK ID. Нажмите на кнопку **«Продолжить»** (рис.8).

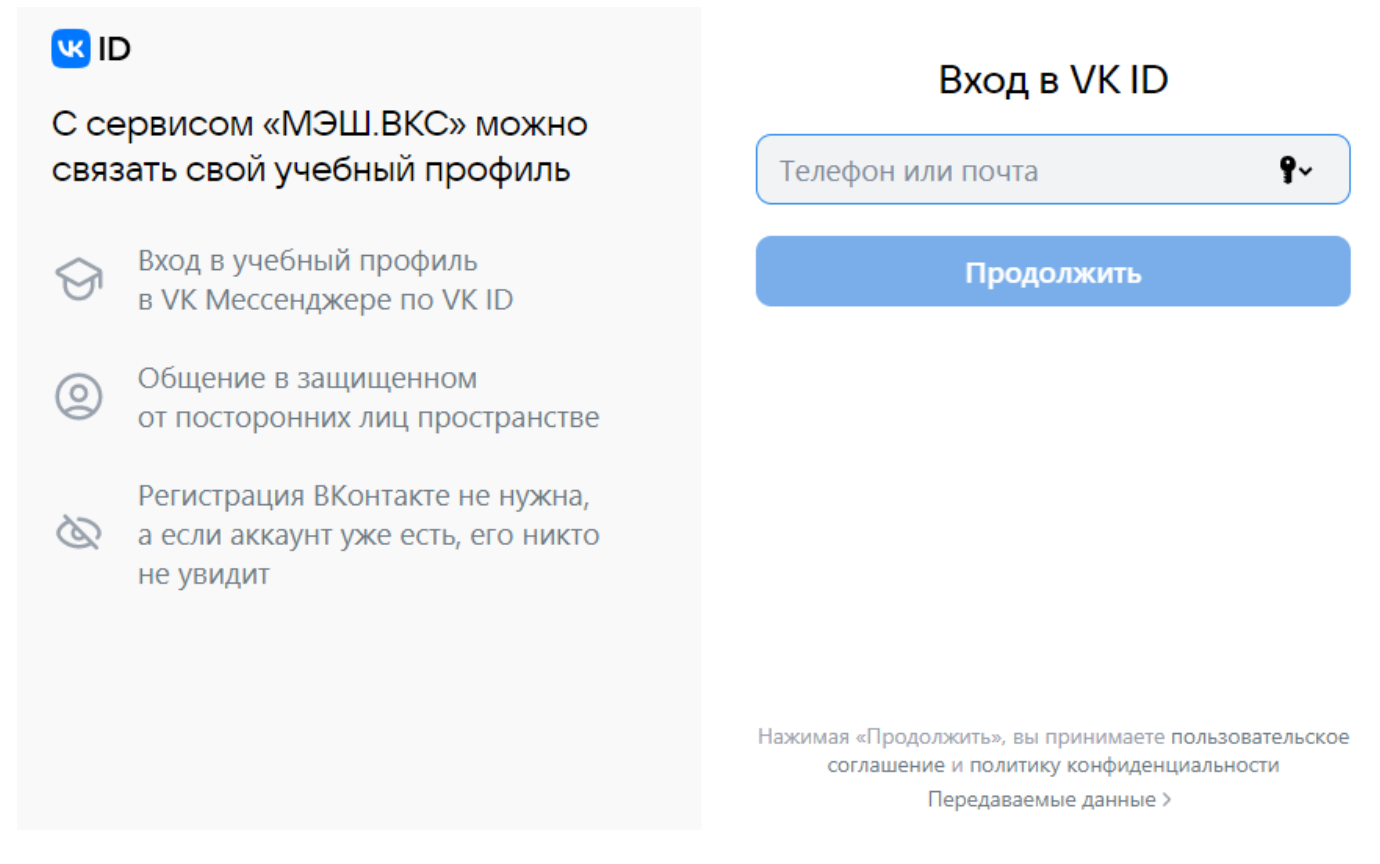

Рисунок 8. Окно «Вход в VK ID»

Если вы уже авторизованы в профиле VK ID (например, ВКонтакте) с браузера, то платформа отобразит ваш профиль. Проверьте учетные данные и нажмите на кнопку **«Создать учебный профиль»** (рис.9).

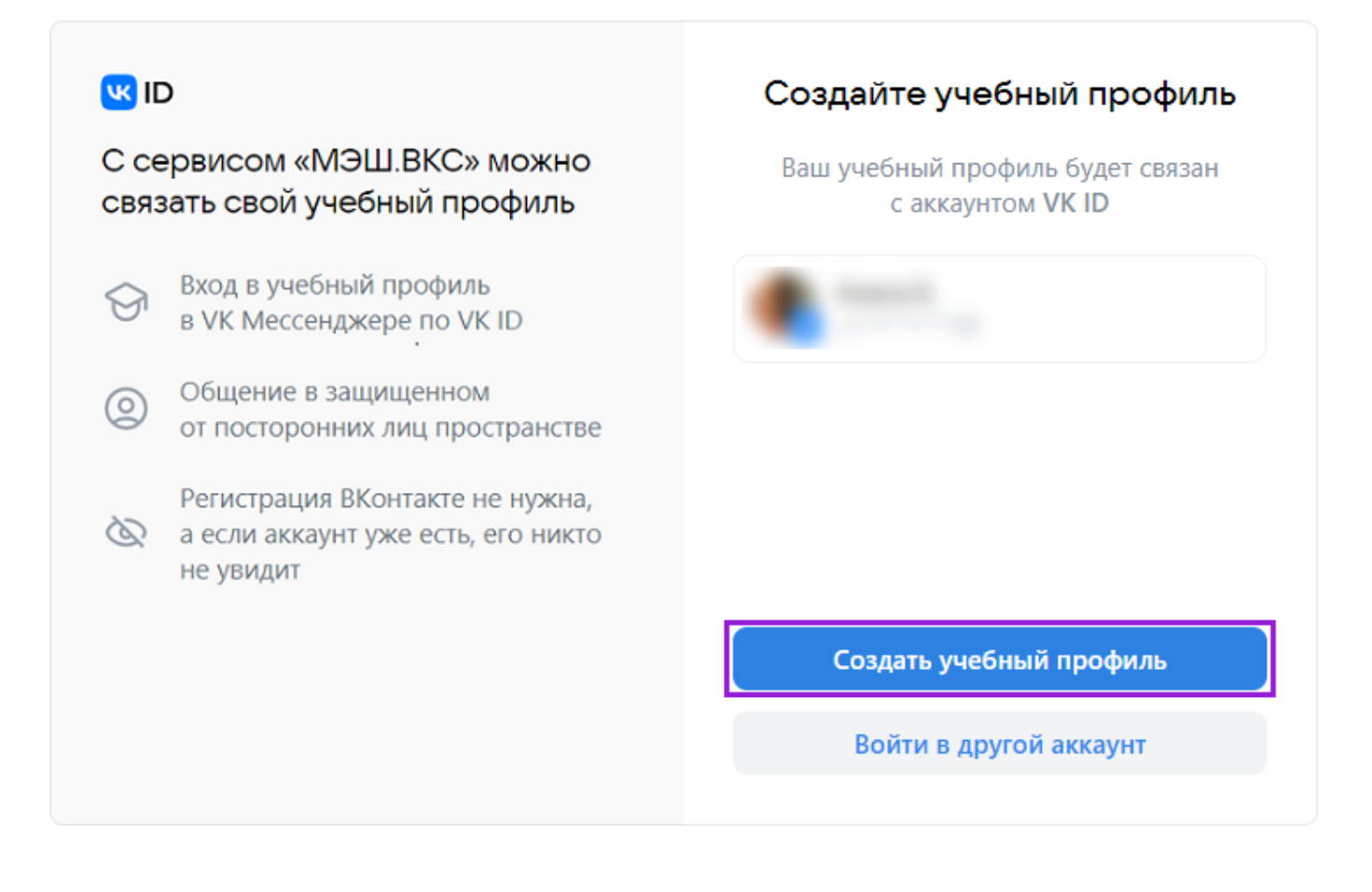

2. Введите пароль от вашего аккаунта VK ID (рис.10).

| Введите пароль 💿                 |
|----------------------------------|
| Забыли или не установили пароль? |
| Продолжить                       |
|                                  |

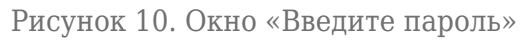

3. Вход по номеру телефона необходимо подтвердить SMS-кодом или с помощью звонка, который поступит на указанный номер телефона. Введите код и нажмите на кнопку «**Продолжить**» (рис.11).

| DI 💟                                                                               | Подтвердите вход                                                                                    |
|------------------------------------------------------------------------------------|----------------------------------------------------------------------------------------------------|
| С сервисом «МЭШ.ВКС» можно<br>связать свой учебный профиль                         | Вам поступит звонок-сброс с уникального<br>номера. Введите <b>последние 4 цифры</b> этого<br>номера |
| <ul> <li>Вход в учебный профиль</li> <li>в VK Мессенджере по VK ID</li> </ul>      | Введите 4 цифры                                                                                     |
| Общение в защищенном<br>от посторонних лиц пространстве                            |                                                                                                    |
| Регистрация ВКонтакте не нужна,<br>а если аккаунт уже есть, его никто<br>не увидит |                                                                                                    |
|                                                                                    | Продолжить                                                                                          |
|                                                                                    | Звонок поступит в течение 00:56                                                                     |

Рисунок 11. Окно «Подтвердите вход»

Если вы ошиблись в номере, измените его и запросите код заново.

4. Проверьте ФИО, дату рождения, пол и нажмите на кнопку **«Продолжить»** (рис.12). На платформе Сферум будет создан ваш учебный профиль с введенными данными.

| <mark>W</mark> 10 | 0                                                                                  | ← Инф    | ормация о себе | 9 |
|-------------------|------------------------------------------------------------------------------------|----------|----------------|---|
| С се<br>связ      | ервисом «МЭШ.ВКС» можно<br>зать свой учебный профиль                               | 0        | Имя            |   |
| 9                 | Вход в учебный профиль<br>в VK Мессенджере по VK ID                                | Отчество | Фамилия        |   |
| 0                 | Общение в защищенном<br>от посторонних лиц пространстве                            | Лень рож | ления          |   |
| Ø                 | Регистрация ВКонтакте не нужна,<br>а если аккаунт уже есть, его никто<br>не увидит | Женский  |                | ~ |
|                   |                                                                                    |          | Продолжить     |   |

5. В открывшемся окне **«Добавление профиля Сферум»** примите согласие на привязку учетной записи в дневнике с аккаунтом Сферум, нажав на кнопку **«Привязать»** (рис.13).

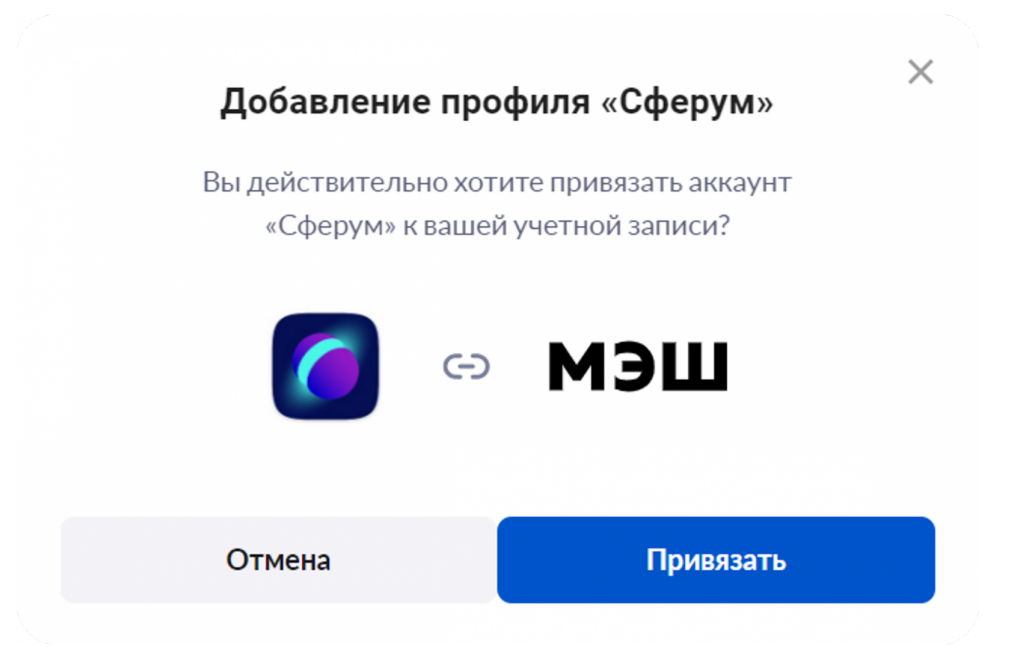

Рисунок 13. Привязка профиля к платформе «Сферум»

Ваша учетная запись в дневнике успешно привязана к учебному профилю Сферум в VK Мессенджере.

Нажмите на кнопку «**Перейти в мессенджер**», если вы привязывали учебную запись из чатов Сферум (рис.14).

| Мессенджер успешно г                                                                                                    | юдключен               |  |  |
|----------------------------------------------------------------------------------------------------|------------------------|--|--|
| Теперь вы можете общаться со всеми участниками вашей<br>школы! Перейдите в Мессенджер, чтобы общаться в<br>учебных чатах или начать звонок. |                        |  |  |
| Закрыть                                                                                                    | Перейти в мессенджер 🦻 |  |  |

Рисунок 14. Переход в мессенджер

## Привязка при отсутствии аккаунта VK ID

Если у вас нет аккаунта VK ID, то для авторизации вам необходимо выполнить несколько действий.

1. В открывшемся окне введите свой мобильный номер телефона. Нажмите на кнопку «**Продолжить**» (рис.15).

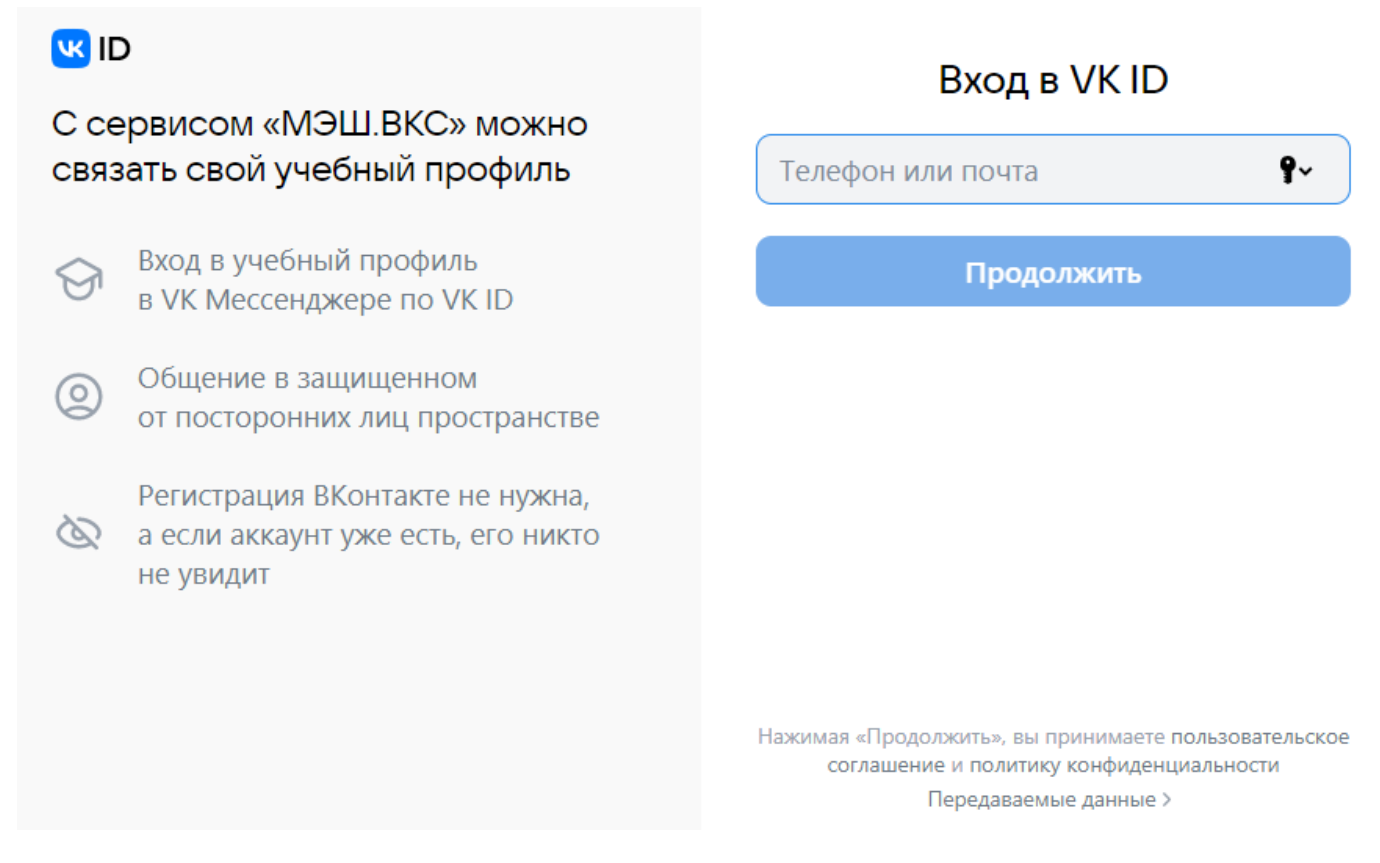

Рисунок 15. Окно «Вход в VK ID»

2. Введите код подтверждения, который пришел по SMS, или с помощью звонка. Нажмите на кнопку **«Продолжить»** (рис.16).

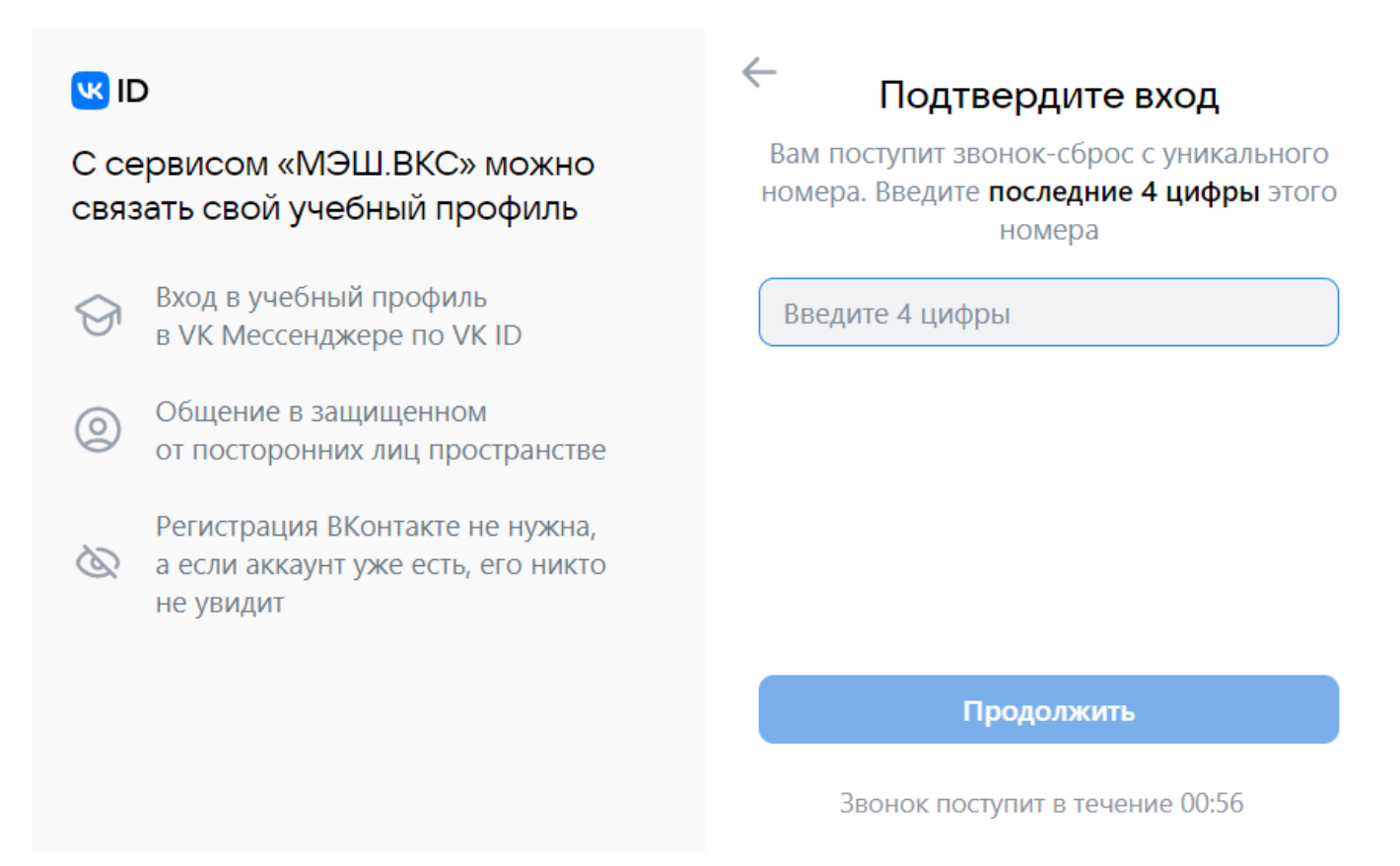

Рисунок 16. Окно «Подтвердите вход»

Если вы ошиблись в номере, измените его и запросите код заново. Если время ожидания кода истекло, а SMS или звонок так и не пришел, запросите его еще раз.

**Обратите внимание!** Если система просит ввести пароль, значит на ваш номер зарегистрирован аккаунт VK ID (рис.17).

| ☑ ID С сервисом «МЭШ.ВКС» можно |                                                                                                    | Введите пароль<br>Введите ваш текущий пароль, привязанный<br>к номеру |
|---------------------------------|----------------------------------------------------------------------------------------------------|-----------------------------------------------------------------------|
| Свя:<br>©                       | Вход в учебный профиль<br>в VK Мессенджере по VK ID<br>Общение в защищенном<br>от посторонних лиц пространстве<br>Регистрация ВКонтакте не нужна,<br>а если аккаунт уже есть, его никто<br>не увидит | Введите пароль Забыли или не установили пароль?                       |
|                                 |                                                                                                    | Продолжить                                                            |

Рисунок 17. Окно «Введите пароль»

Если на вашем номере зарегистрирован другой аккаунт, напишите в службу технической поддержки.

3. Введите ФИО, дату рождения, пол и нажмите на кнопку «**Продолжить**» (рис.18).

| <mark>W</mark> IC | )                                                                                  | ← Ин    | формация о себе |
|-------------------|------------------------------------------------------------------------------------|---------|-----------------|
| С се<br>связ      | ервисом «МЭШ.ВКС» можно<br>ать свой учебный профиль                                | 0       | Имя             |
| 9                 | Вход в учебный профиль<br>в VK Мессенджере по VK ID                                | Отности | Фамилия         |
| 0                 | Общение в защищенном<br>от посторонних лиц пространстве                            | Лень ро | ожления         |
| $\mathcal{D}$     | Регистрация ВКонтакте не нужна,<br>а если аккаунт уже есть, его никто<br>не увидит | Женски  | ій 🗸            |
|                   |                                                                                    |         |                 |
|                   |                                                                                    |         | Продолжить      |
|                   |                                                                                    |         |                 |

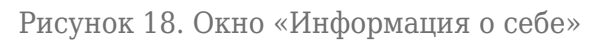

Ваш учебный профиль Сферум в VK Мессенджере с введенными данными создан.

4. В открывшемся окне **«Добавление профиля Сферум»** примите согласие на привязку учетной записи в дневнике с аккаунтом Сферум, нажав на кнопку **«Привязать»** (рис.19).

| Добавление пр                                                                 | офиля «Сферум» |  |
|-------------------------------------------------------------------------------|----------------|--|
| Вы действительно хотите привязать аккаунт<br>«Сферум» к вашей учетной записи? |                |  |
| <b>(</b>                                                                      | МЭШ            |  |
| Отмена                                                                        | Привязать      |  |
|                                                                               |                |  |

Рисунок 19. Привязка профиля к платформе «Сферум»

Ваша учетной записи в дневнике успешно привязана к учебному профилю Сферум в VK Мессенджере.

Нажмите на кнопку «**Перейти в мессенджер**» (рис.20), если вы привязывали учебную запись из чатов Сферум.

| Мессенджер успешно подключен                                                                                                    |  |  |  |  |
|----------------------------------------------------------------------------------------------------|--|--|--|--|
| Теперь вы можете общаться со всеми участниками вашей<br>школы! Перейдите в Мессенджер, чтобы общаться в<br>учебных чатах или начать звонок. |  |  |  |  |
| Закрыть Перейти в мессенджер 🧷                                                                                                    |  |  |  |  |

Рисунок 20. Переход в мессенджер

**Обратите внимание!** Для учащихся младших классов возможна привязка учетных записей электронного дневника к учебным профилям Сферум в VK Мессенджере по электронной почте.

## Привязка при наличии учебного профиля Сферум в VK Мессенджере

Если у вас есть учебный профиль Сферум в VK Мессенджере, то для дальнейшей привязки учетной записи вам необходимо выполнить несколько действий.

1. В открывшемся окне введите мобильный номер телефона, по которым вы регистрировались в VK ID. Нажмите на кнопку **«Продолжить»** (рис.21).

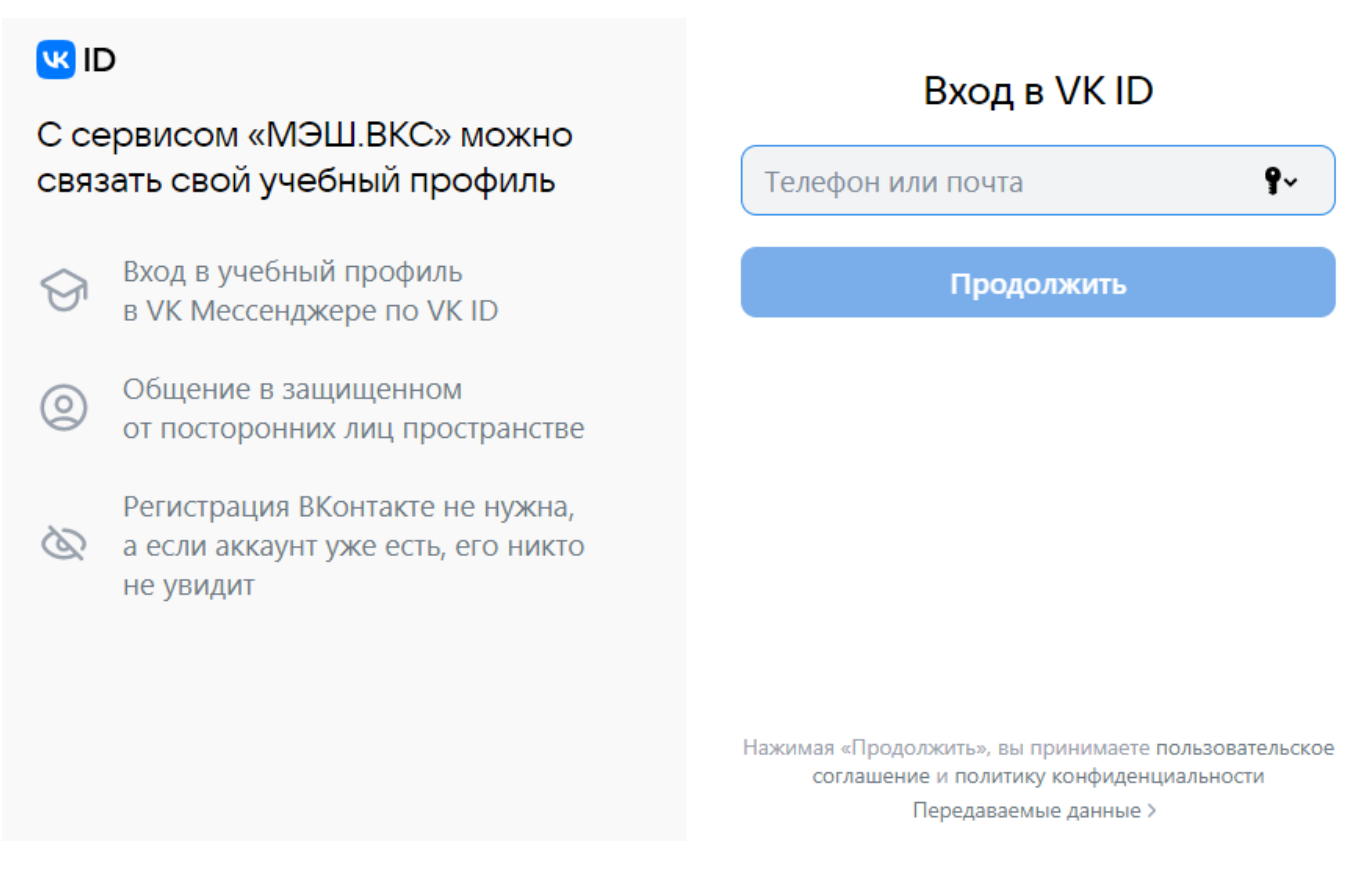

Рисунок 21. Окно «Вход в VK ID»

2. Вход по номеру телефона необходимо подтвердить SMS-кодом или с помощью звонка,

который поступит на указанный номер телефона. Введите код и нажмите на кнопку «**Продолжить**» (рис.22).

| ID С сервисом «МЭШ.ВКС» можно связать свой учебный профиль                         | Подтвердите вход Вам поступит звонок-сброс с уникального номера. Введите последние 4 цифры этого номера |
|------------------------------------------------------------------------------------|----------------------------------------------------------------------------------------------------|
| <ul> <li>Вход в учебный профиль</li> <li>в VK Мессенджере по VK ID</li> </ul>      | Введите 4 цифры                                                                                         |
| Общение в защищенном<br>от посторонних лиц пространстве                            |                                                                                                    |
| Регистрация ВКонтакте не нужна,<br>а если аккаунт уже есть, его никто<br>не увидит |                                                                                                    |
|                                                                                    | Продолжить                                                                                              |
|                                                                                    | Звонок поступит в течение 00:56                                                                         |

Рисунок 22. Окно «Подтвердите вход»

Если вы ошиблись в номере, измените его и запросите код заново.

3. Проверьте учетные данные и нажмите на кнопку «**Продолжить**» (рис.23). Если вы уже были авторизованы в VK ID, то данное окно будет открыто сразу же.

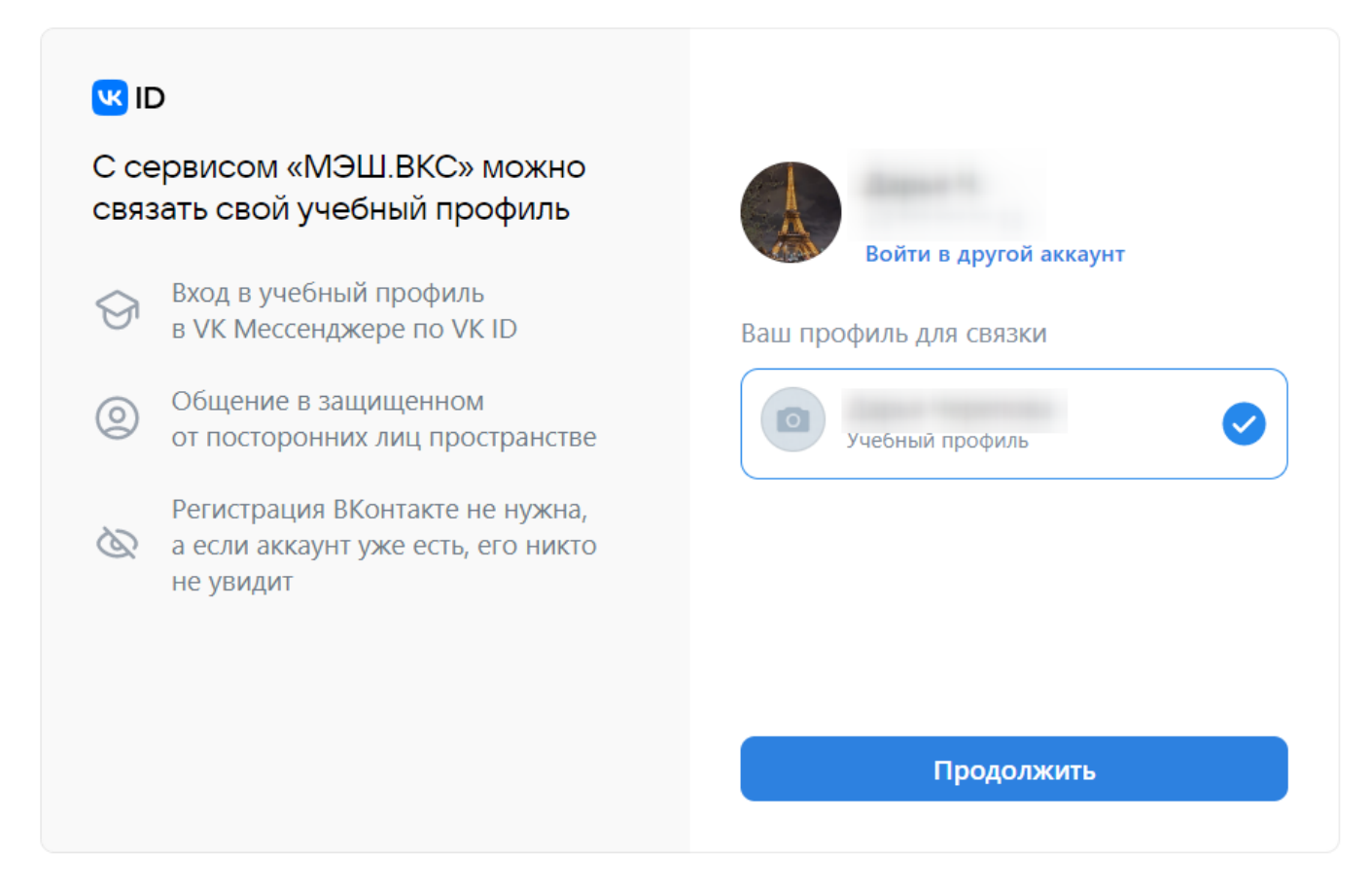

Рисунок 23. Выбор учебного профиля

4. Проверьте ФИО, дату рождения, пол и нажмите на кнопку «**Продолжить**» (рис.24).

|                                                                               | Информация о себе |
|-------------------------------------------------------------------------------|-------------------|
| С сервисом «МЭШ.ВКС» можно<br>связать свой учебный профиль                    |                   |
| <ul> <li>Вход в учебный профиль</li> <li>в VK Мессенджере по VK ID</li> </ul> |                   |
| Общение в защищенном<br>от посторонних лиц пространстве                       |                   |
| Регистрация ВКонтакте не нужна,<br>а если аккаунт уже есть, его никто         |                   |
| не увидит                                                                     | Женский 🗸         |
|                                                                               | Продолжить        |
|                                                                               | продолжить        |

5. В открывшемся окне **«Добавление профиля Сферум»** примите согласие на привязку учетной записи в дневнике с аккаунтом Сферум, нажав на кнопку **«Привязать»** (рис.25).

| Добавление профиля «Сферум»                                                   |           |  |
|-------------------------------------------------------------------------------|-----------|--|
| Вы действительно хотите привязать аккаунт<br>«Сферум» к вашей учетной записи? |           |  |
| <b>(</b> -)                                                                   | мэш       |  |
| Отмена                                                                        | Привязать |  |
|                                                                               |           |  |

Рисунок 25. Привязка профиля к платформе «Сферум»

Ваш учебный профиль Сферум в VK Мессенджере с введенными данными создан.

Нажмите на кнопку «**Перейти в мессенджер**» (рис.26), если вы привязывали учебную запись из чатов Сферум.

| Мессенджер успешно подключен                                                                                                    |                        |  |
|----------------------------------------------------------------------------------------------------|------------------------|--|
| Теперь вы можете общаться со всеми участниками вашей<br>школы! Перейдите в Мессенджер, чтобы общаться в<br>учебных чатах или начать звонок. |                        |  |
| Закрыть                                                                                                    | Перейти в мессенджер 🦻 |  |

Рисунок 26. Переход в мессенджер

## Восстановление пароля от аккаунта VK ID

Если вы забыли пароль от аккаунта VK ID, нажмите на ссылку **«Забыли или не установили пароль?»** (рис.27). Далее введите данные, которые запрашивает система.

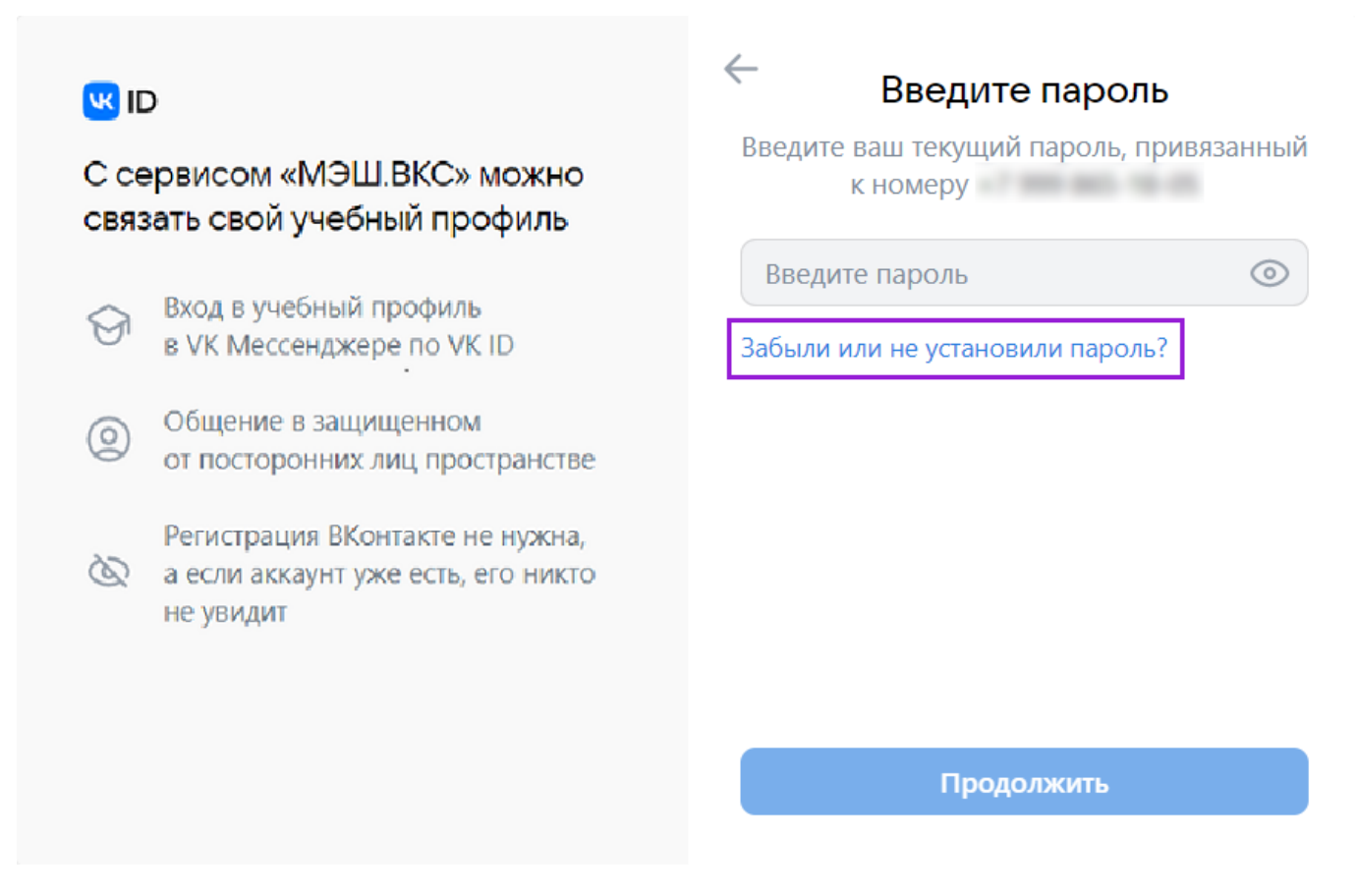

Рисунок 27. Окно «Введите пароль»

### Удаление привязки профиля «Сферум»

Обратите внимание! Функционал сервиса «Мой паспорт» доступен только для региона МО.

Чтобы отвязать учебный профиль платформы «Сферум» от аккаунта в МЭШ, перейдите в <u>«Мой паспорт»</u> и откройте вкладку «Безопасность». На данной вкладке вы можете настроить автоматический переход в сервисы МЭШ с ваших устройств, а также увидеть статус привязки аккаунта в «МЭШ» к учебному профилю платформы «Сферум» в VK Мессенджере.

Если вы хотите отвязать аккаунт, нажмите на кнопку 🗢 рядом с id аккаунта (рис.28).

| Мой паспорт               |                                                                                    | В старую версию            |
|---------------------------|------------------------------------------------------------------------------------|----------------------------|
| 🏠 Главная 🏾 🖰 Данные      | 👌 Безопасность                                                                     | <b>4</b> Сгенерировать код |
| БЕЗОПАСНОСТЬ И УСТРОЙСТВА | аккаунт                                                                            |                            |
| • Аккаунт                 | Безопасность аккаунта                                                              |                            |
| 💻 Устройства              | Доступно на mos.ru                                                                 |                            |
|                           | Безопасность вашего аккаунта, в том числе логин и пароль, вы можете настроить на п | портале mos.ru.            |
|                           | Перейти на mos.ru 🤊                                                                |                            |
|                           |                                                                                    |                            |
|                           | Внешние аккаунты                                                                   |                            |
|                           | Сферум                                                                             | id                         |
|                           |                                                                                    |                            |

И в появившемся окне нажмите на кнопку «Отвязать» (рис.29).

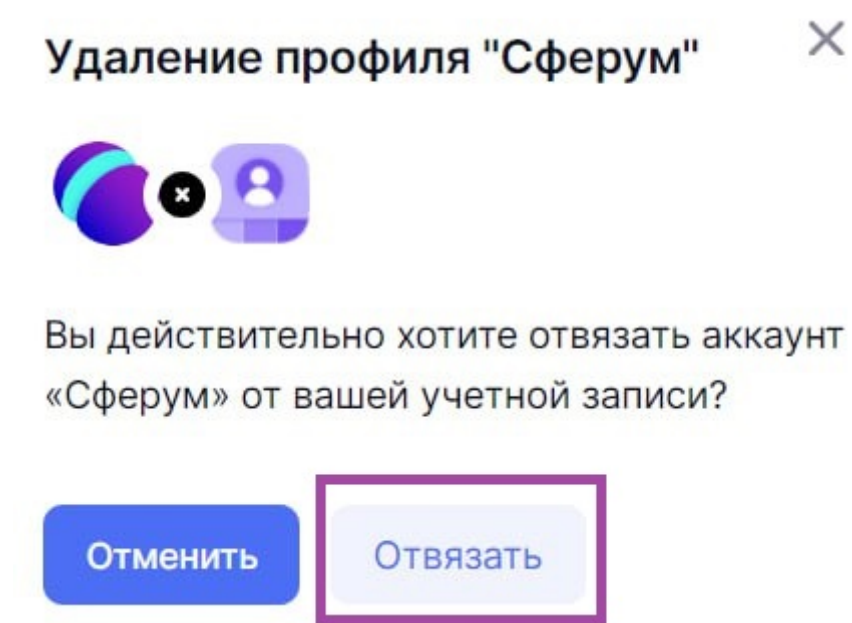

Рисунок 29. Удаление профиля «Сферум»